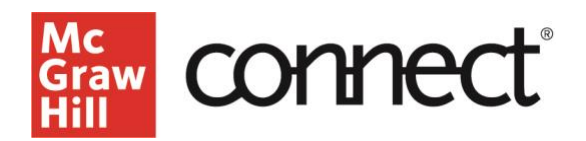

## SYNC YOUR CONNECT SECTION WITH BLACKBOARD - MANUAL CONTENT SYNC

Video: CLICK TO VIEW

## Sync Connect Assignments with Blackboard

If you make changes to an assignment from Connect, Blackboard should automatically update. However, if you notice that a change you made in Connect has not updated in Blackboard, or if you notice scores for student work in Connect have not appeared in Blackboard, you will need to sync Blackboard to Connect to update those changes.

**Log in and find McGraw Hill Higher Education Tool** Start by logging into Blackboard and locating the McGraw Hill Higher Education tool from the lefthand column under course tools.

| Control Panel My Ta<br>Content Collection | sks:<br>No tasks due.   |                          |
|-------------------------------------------|-------------------------|--------------------------|
| Course Tools                              |                         | more tasks               |
| Achievements                              |                         |                          |
| Announcements Vha                         | at's New                |                          |
| Attendance                                |                         | Astions is               |
| Blackboard Collaborate Ultra              |                         | Acuons .                 |
| Blogs                                     | urses/Organizations (1) | 0                        |
| Contacts                                  |                         |                          |
| Course Calendar                           | Last Update             | ed: May 26, 2022 1:11 PM |
| Course Messages                           |                         |                          |
| Date Management                           | ds Attention            |                          |
| Discussion Board                          |                         |                          |
| Glossary                                  |                         | Actions ¥                |
| Goal Performance                          |                         |                          |
| ournals                                   | No Notifications        |                          |
| McGraw-Hill Higher                        | Last Update             | ed: May 26, 2022 1:11 PM |
| Rubrics                                   |                         |                          |

## Sync All Latest or By Individual Assignment

You can either sync all the latest information on deployed assignments by or you can sync with individual assignments. Syncing with either option will show the assignments that have been updated.

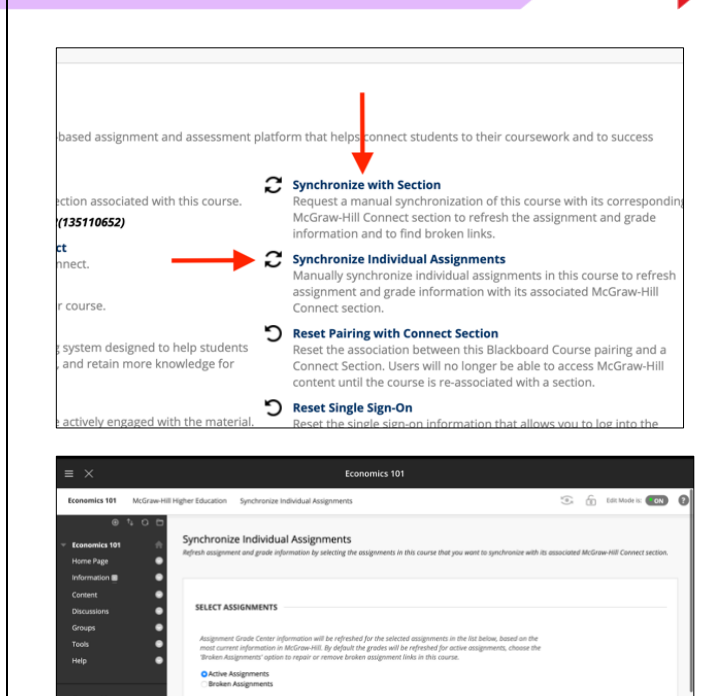

all the latest changes to names, dates, point values, and student scores you made in Connect. Keep in mind that this sync will not affect any grades you have manually entered or changed for

Then click submit. This will update Blackboard with

grades you have manually entered or changed for Connect assignments in the Blackboard grade center.

g 1 to 2 of 2 items Show All Edit Paging ...